# **FİRMA EKRANI**

## http://app.intorna.com

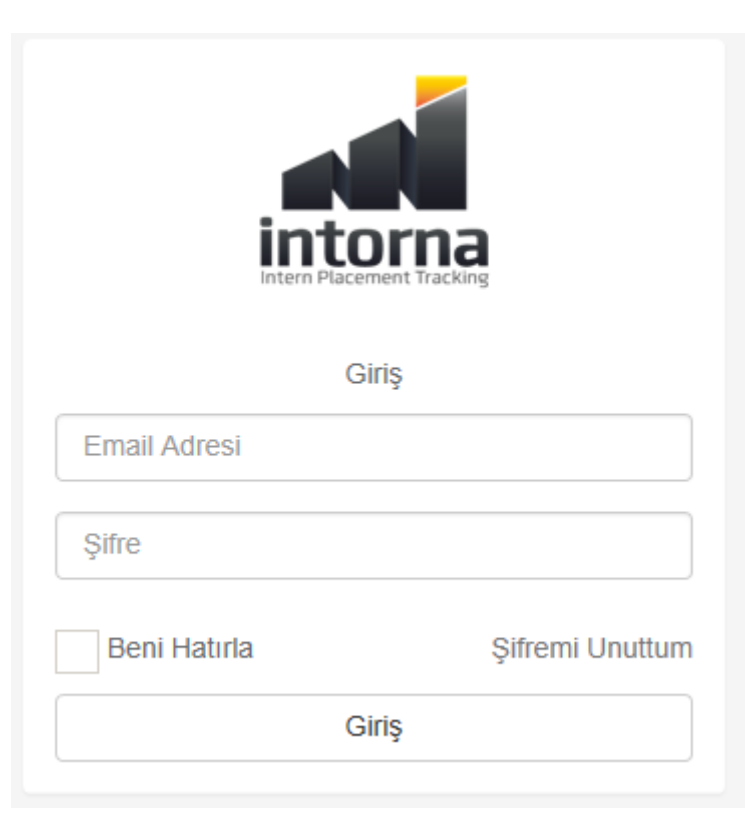

## PROGRAM GİRİŞ EKRANI(ANASAYFA)

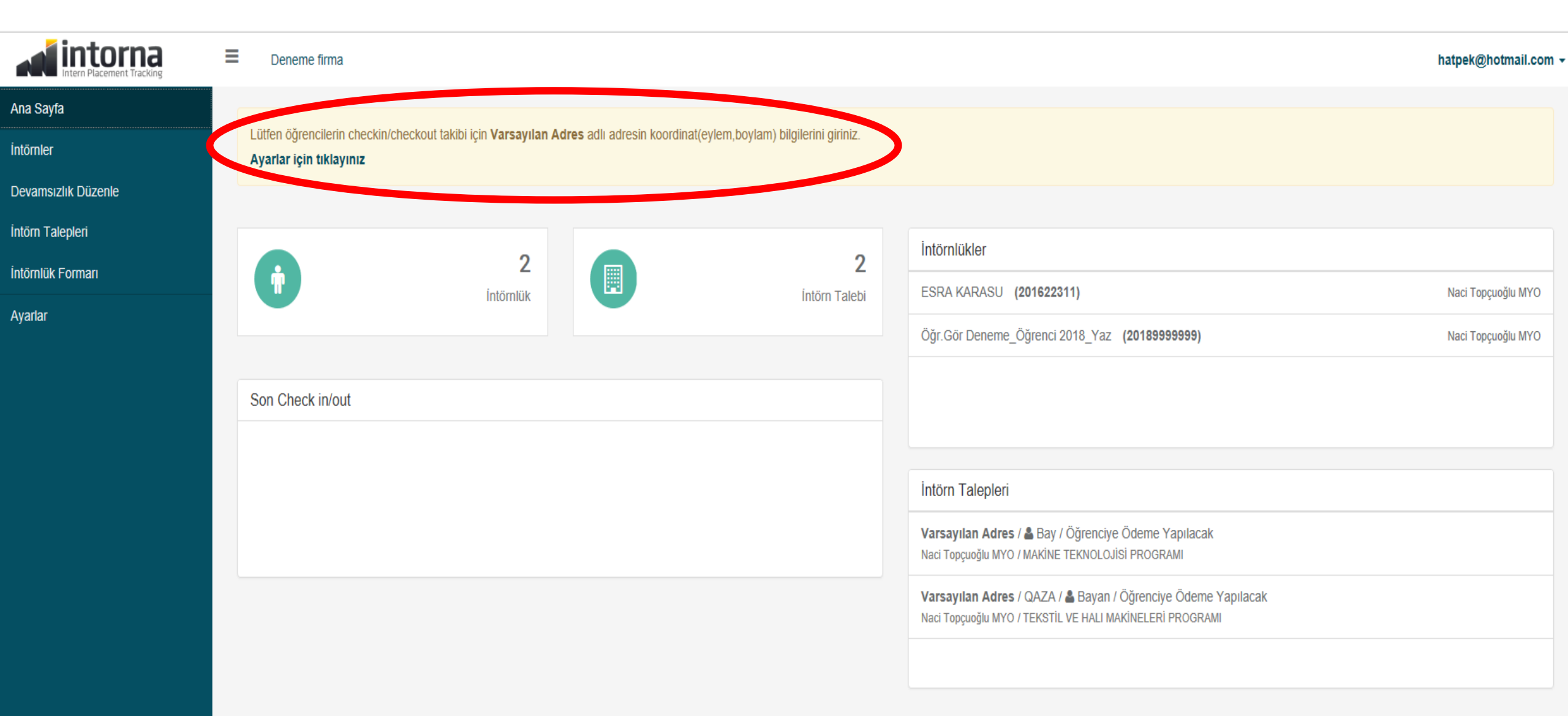

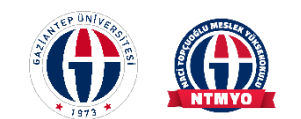

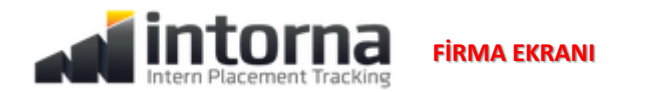

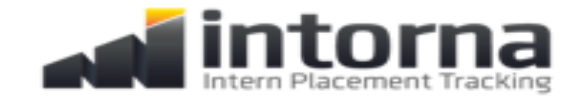

Devamsızlık Düzenle

İntörn Talepleri

İntörnlük Formarı

Ana Sayfa

İntörnler

Ayarlar

### Deneme firma

## İntörnler

| Naci Topcuoğlu | MYO |
|----------------|-----|
| Naci Topçuogiu |     |

2018-2019 YAZ

-

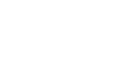

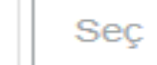

V

b

-

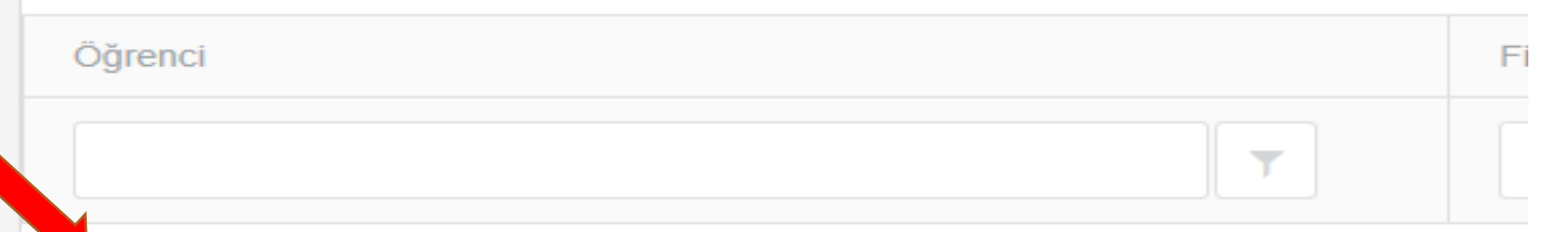

Öğr.Gör Deneme\_Öğrenci 2018\_Yaz

#### 

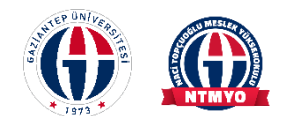

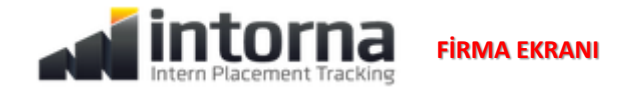

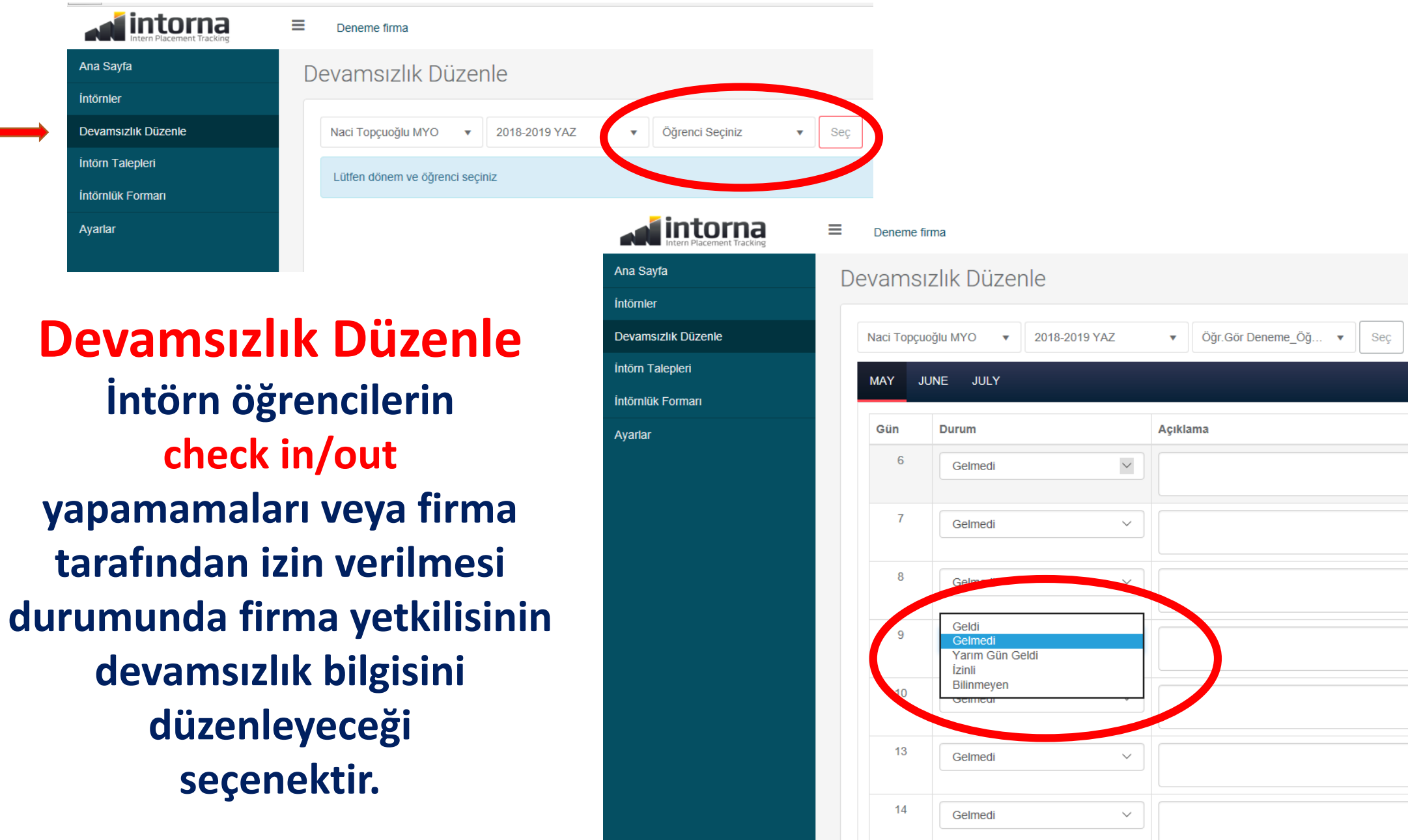

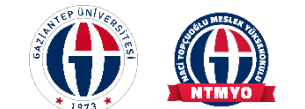

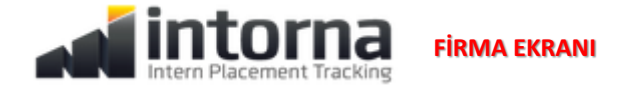

| 🖻 🖅 🎿 İntörn Talepleri 🛛 🗙 -                                                                | + ~                         |                       |              |       |                            |
|---------------------------------------------------------------------------------------------|-----------------------------|-----------------------|--------------|-------|----------------------------|
| $\leftarrow$ $\rightarrow$ $\circlearrowright$ $\textcircled{o}$ $\textcircled{o}$ app.into | orna.com/app/company_admin/ | company_student_quota |              |       | Yeni Intörn Talebi         |
|                                                                                             | Deneme firma                |                       |              |       | Naci Topçuoğlu MYO         |
| Ana Sayfa                                                                                   | İntörn Taleple              | ri                    |              |       | <sup>8-</sup> Firma Adresi |
| İntörnler                                                                                   |                             |                       |              |       | Adres Seçiniz              |
|                                                                                             | +Yeni İntörn Talebi         |                       |              |       | Bölüm                      |
| İntörn Talepleri                                                                            | Naci Topçuoglu MYO          | ▼ 2018-2019 YAZ       | ▼ Seç        |       | AYAKKABI TASARIMI VE       |
|                                                                                             | İşlemler                    | İntörnlük Atanmış mı  | Ei ma Adresi | Bölüm | Çalışılacak Bölüm          |
| Ayanar                                                                                      |                             |                       |              |       |                            |
|                                                                                             |                             |                       |              |       | Açıklama                   |
|                                                                                             | <                           |                       |              |       |                            |
|                                                                                             |                             |                       |              |       | Cinsiyet                   |
|                                                                                             |                             |                       |              |       | Bilinmeyen                 |
|                                                                                             |                             |                       |              |       | Ödeme Durumu               |
|                                                                                             |                             |                       |              |       | Ödeme Yok                  |
|                                                                                             |                             |                       |              |       | Öğrenci No                 |
|                                                                                             |                             | Talebi oli            | ısturan firm | a     |                            |
|                                                                                             |                             | vetkilisin            | in adı-sovaç |       | Kariyer programi kapsamind |
|                                                                                             |                             | yctinish              | in au soyat  |       |                            |
|                                                                                             |                             |                       |              |       |                            |
|                                                                                             |                             |                       |              |       | Kaydet                     |

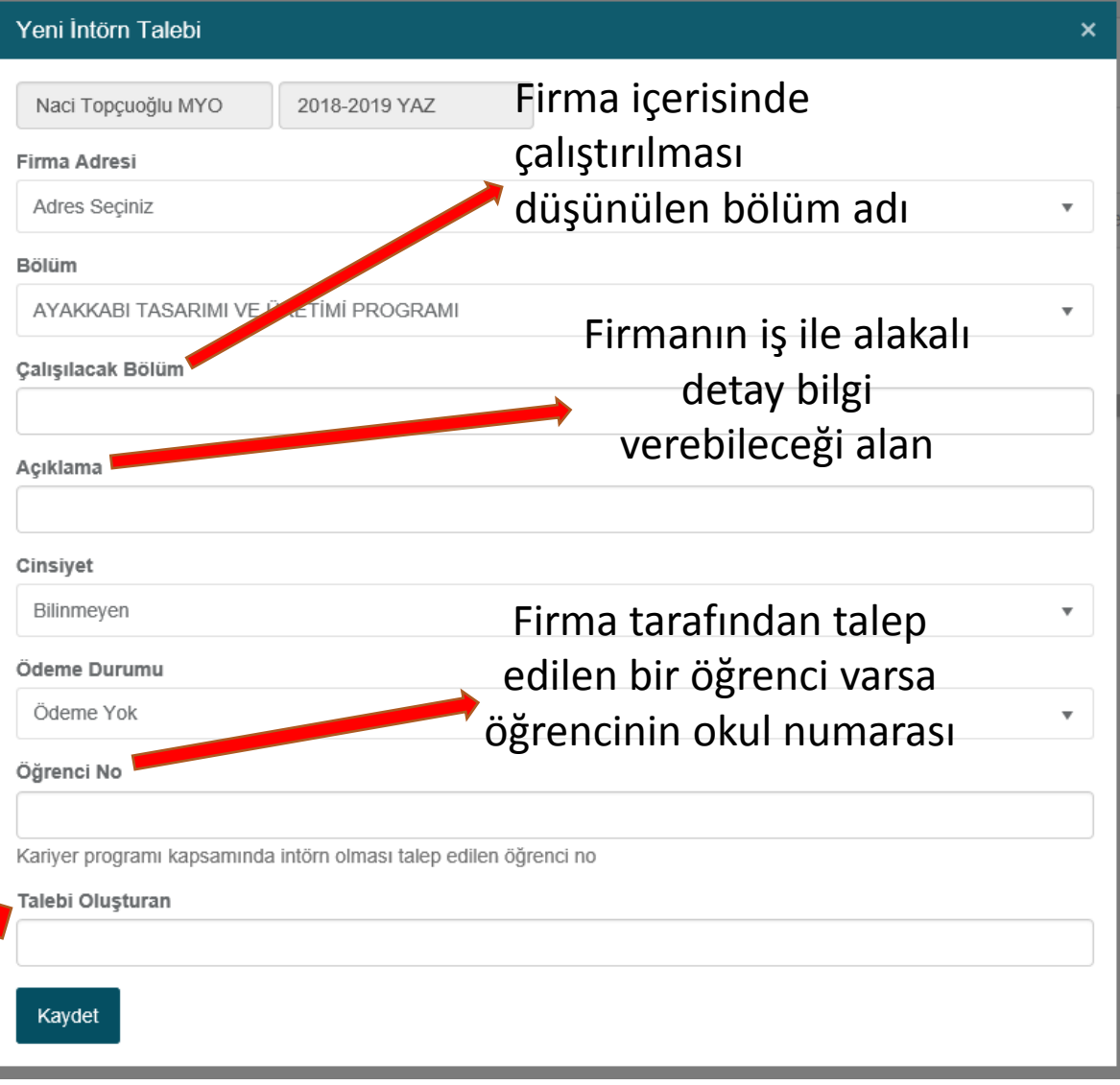

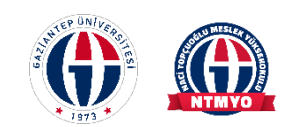

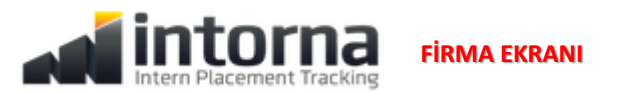

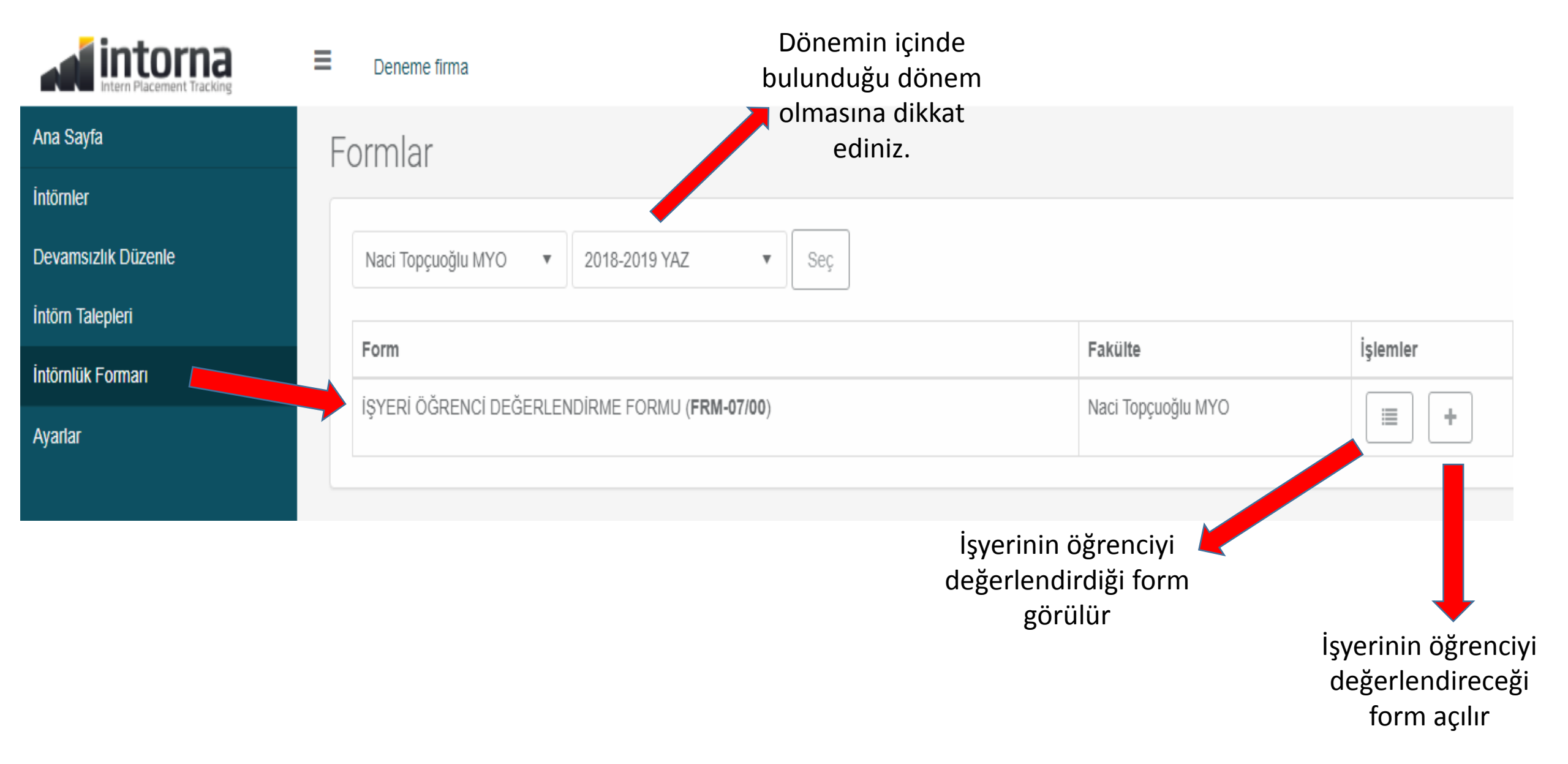

## FİRMA ADRES VE ŞUBE EKLEME

| 🖻 🕣 🔺 Avarlar 🛛 🗙 🕂                                         | $\sim$                                                                                                    |                   |  |  |  |  |
|-------------------------------------------------------------|----------------------------------------------------------------------------------------------------|-------------------|--|--|--|--|
| $\leftarrow \rightarrow \circlearrowright$ în în app.intorr | a.com/app/company_admin/setting/company_                                                                                                    |                   |  |  |  |  |
| a intorna                                                   | Firma Bilgileri                                                                                                    |                   |  |  |  |  |
| Intern Placement Tracking                                   |                                                                                                    |                   |  |  |  |  |
| Ana Sayfa                                                   |                                                                                                    |                   |  |  |  |  |
| İntörnler                                                   | Deneme linna                                                                                                    |                   |  |  |  |  |
| Devamsızlık Düzenle                                         | Firma Hakkında                                                                                                    |                   |  |  |  |  |
| İntörn Talepleri                                            |                                                                                                    |                   |  |  |  |  |
| İntörnlük Formarı                                           | Email Adresi                                                                                                    |                   |  |  |  |  |
| Ayarlar                                                     | hatpek@hotmail.com                                                                                                    |                   |  |  |  |  |
|                                                             | Sektörler                                                                                                    |                   |  |  |  |  |
|                                                             | Yönetim Sistemlerix                                                                                                    |                   |  |  |  |  |
|                                                             |                                                                                                    |                   |  |  |  |  |
|                                                             | Adres + Ekle                                                                                                    |                   |  |  |  |  |
| Varsayılan Adres                                            |                                                                                                    |                   |  |  |  |  |
| Adres Adı                                                   |                                                                                                    |                   |  |  |  |  |
|                                                             | Varsayılan Adres                                                                                                    |                   |  |  |  |  |
|                                                             | Ülke                                                                                                    | Şehir             |  |  |  |  |
|                                                             | Ülke Seçiniz 🔻                                                                                                    | Şehir Seçiniz     |  |  |  |  |
|                                                             | Adres                                                                                                    |                   |  |  |  |  |
|                                                             | Yearita Bul bester makarna                                                                                                    |                   |  |  |  |  |
|                                                             | Haritada Bul butope na tiklayarak koordinatları(enlem,boylam) haritada bulabilirsiniz                                                                                                    |                   |  |  |  |  |
|                                                             | Enlem(Lattitude)                                                                                                    | Boylam(Longitude) |  |  |  |  |
|                                                             | U and a second second s |                   |  |  |  |  |
|                                                             | + 🖺 Harita Uydu                                                                                                    | Samsun            |  |  |  |  |
|                                                             | - Gebze Sakarya                                                                                                    | Giresun Trabzo    |  |  |  |  |
|                                                             | anakkale Bursa Ankara                                                                                                    | 27-2-5            |  |  |  |  |
|                                                             | Eskişehir                                                                                                    | Sivas             |  |  |  |  |
|                                                             | anakkale Bursa Eskişehir Ankara                                                                                                    | Sivas             |  |  |  |  |

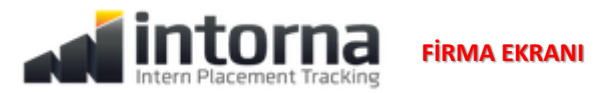

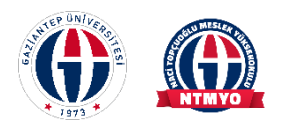

HARİTADA FİRMANIZI BULAMADIYSANIZ GOOGLE HARİTALARDA HERHANGİ BİR KONUMUN ÜZERİNE TIKLAYIN. ADRES ÇUBUĞUNDAKİ @ İLE BAŞLAYAN İLK SAYI ENLEM, SONRAKİ SAYI BOYLAM DEĞERİDİR. BUNU AYARLAR BÖLÜMÜNE GİREBİLİRSİNİZ.

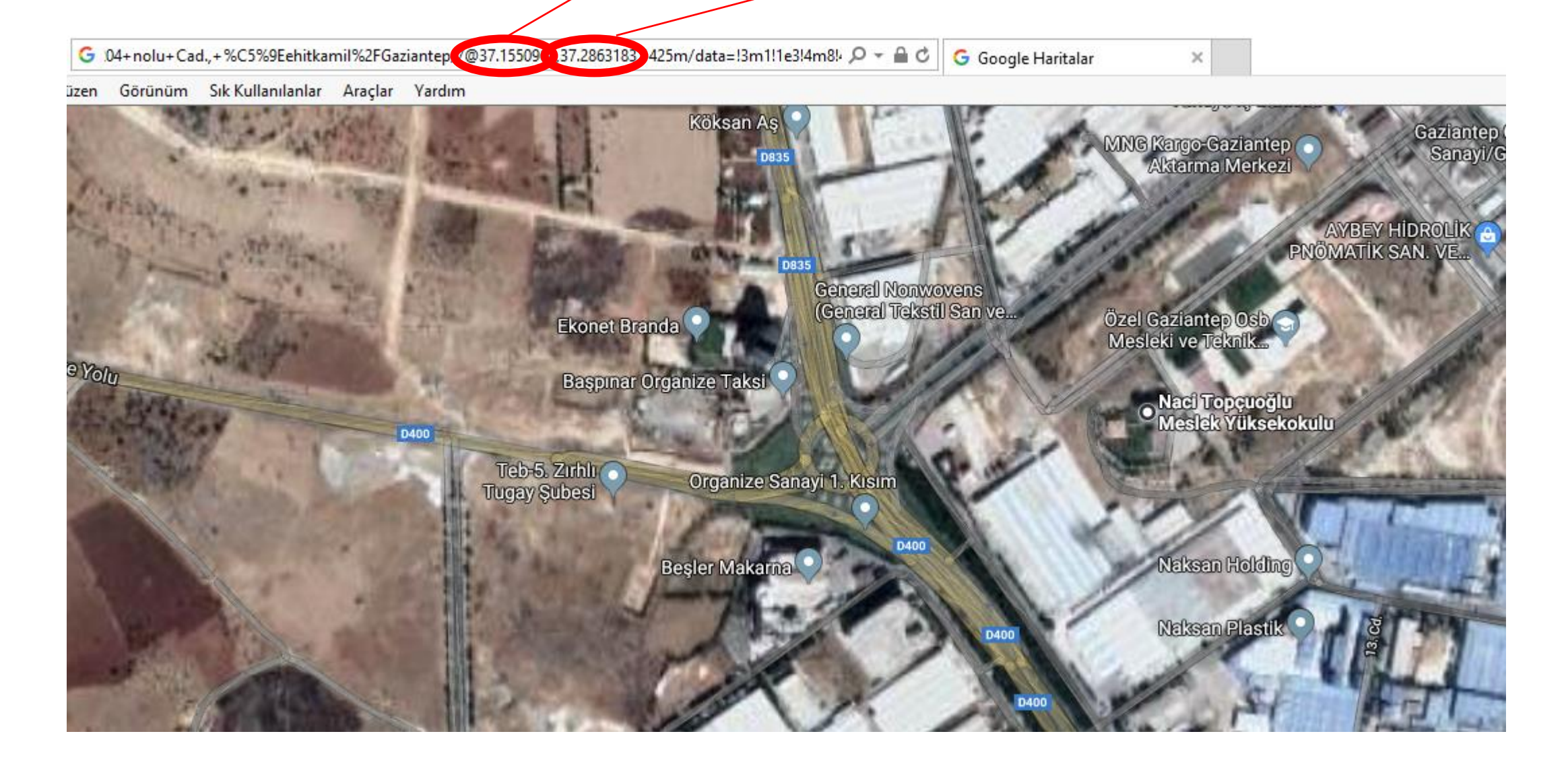